# しるす ぷらす まままままで 大学 \*

# Ver.1.3.1.0 改訂内容説明書

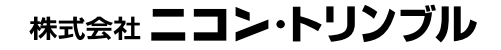

| I.  | オンラ                                | イン申請に関する変更等 (対象パッケージ:書類作成版)                                                                  | 1                     |
|-----|------------------------------------|----------------------------------------------------------------------------------------------|-----------------------|
|     | <1>(1)<br>(2)<br>(3)               | 登記事項証明書オンライン請求の窓口交付について<br>データ作成時の交付方法の指定について<br>窓口受領時の提出用書類の印刷<br>交付方法の初期値設定                | 1<br>2<br>2<br>4      |
|     | <2>(1)<br>(2)<br>(3)<br>(4)<br>(5) | オンライン申請に関する機能の拡張・変更等<br>登記事項証明書交付請求の初期値設定<br>プレビューの印刷について<br>データチェック内容の追加<br>奥書設定等の拡張<br>その他 | 5<br>6<br>7<br>8<br>9 |
| II. | その                                 | 他                                                                                            | 9                     |
|     | < 1 ><br>(1)<br>(2)                | 登記手数料の変更対応<br>計算書の一部変更(切替) (対象パッケージ:管理版)<br>登記情報取得時の概算表示について (対象パッケージ:書類作成版)                 | 9<br>9<br>.10         |
|     | < 2 >                              | その他                                                                                          | .11                   |

- 目次 -

## I. オンライン申請に関する変更等 (対象パッケージ:書類作成版)

#### <1>登記事項証明書オンライン請求の窓口交付について

平成23年4月1日より、オンラインによる登記事項証明書等の交付請求の際、交 付方法を郵送か窓口交付か選択できるようになりました。(法務省仕様変更による) その対応として"表+"の機能を一部変更しました。

※尚、登記手数料令改正により、4月1日より登記事項証明書等の発行手数料が変 更されます。オンラインによる登記事項証明書交付請求の場合、送付は1通 570 円(変更前 700 円)、窓口受領は1通 550 円(新設)となります。

参照)法務局ホームページー登記手数料の一部改定について http://houmukyoku.moj.go.jp/homu/static/tesuuryouitiran.pdf

#### ★注意★

窓口で受領する場合でも、手数料を印紙等で納付することはできません。登記所で 受け取る前にあらかじめ電子納付を行う必要があります。

また、窓口で受け取る場合には、請求から1ヶ月以内に受け取ってください。(1ヶ月 を経過すると、作成された証明書は廃棄されます。)

尚、私書箱を利用する際の運用については、登記所により扱い(交付方法を「郵送」とするのか 「窓口受領」とするのか、申請番号等の情報提供は必要か否か、等)が異なる可能性があります。 登記所にご確認の上、ご利用ください。 (1)データ作成時の交付方法の指定について

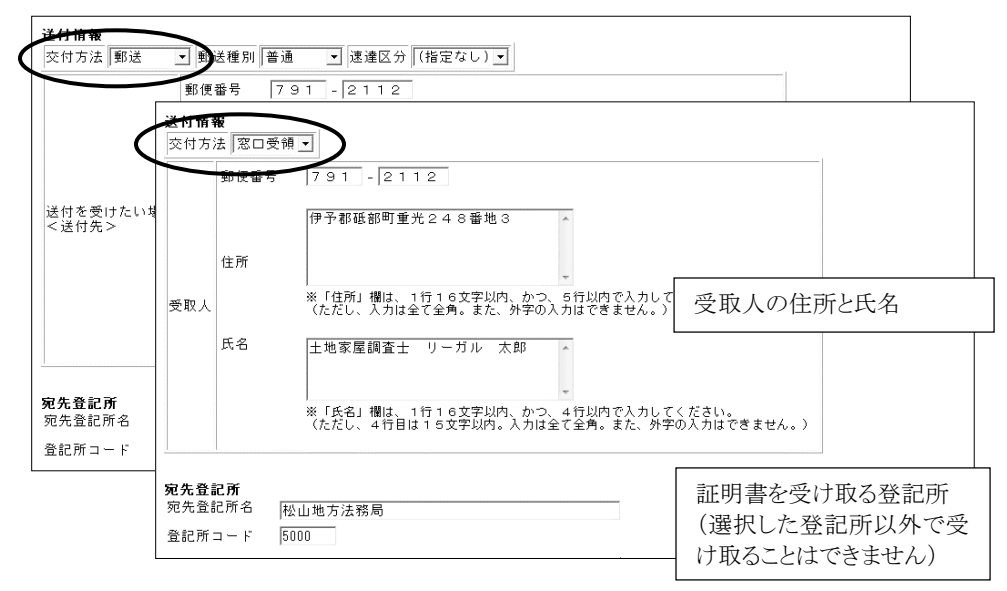

オンラインのデータ編集画面において、交付方法を指定してください。

※交付方法は、初期値を設定することができます。(3)を参照してください。

#### (2)窓口受領時の提出用書類の印刷

窓口で受け取る際には、以下の情報を記載した書面を提供する必要があります。 ・受取人の住所・氏名 ・窓口で受け取る証明書の合計通数 ・申請番号

"表+"では、これらの情報を含む、窓口受領時の情報提供用の書類を作成・印刷 する機能を装備しました。

①処理状況一覧から該当の[納付]欄をクリックして電子納付情報の画面を表示しま

| 9 0                                    |                                                                                                    |
|----------------------------------------|----------------------------------------------------------------------------------------------------|
| 武 土地家屋調査士支援システム"表+"フルセット版              |                                                                                                    |
| システム(S) 機能(F) 印刷(P) 表示設定(V) ヘルプ(H)     |                                                                                                    |
| オンライン申請処理状況一覧(BOX番                     | (2)         (2)         (2)         (2)         (2)         (2)         (2)         (2)         (2)         (2)         (2)         (2)         (2)         (2)         (2)         (2)         (2)         (2)         (2)         (2)         (2)         (2)         (2)         (2)         (2)         (2)         (2)         (2)         (2)         (2)         (2)         (2)         (2)         (2)         (2)         (2)         (2)         (2)         (2)         (2)         (2)         (2)         (2)         (2)         (2)         (2)         (2)         (2)         (2)         (2)         (2)         (2)         (2)         (2)         (2)         (2)         (2)         (2)         (2)         (2)         (2)         (2)         (2)         (2)         (2)         (2)         (2)         (2)         (2)         (2)         (2)         (2)         (2)         (2)         (2)         (2)         (2)         (2)         (2)         (2)         (2)         (2)         (2)         (2)         (2)         (2)         (2)         (2)         (2)         (2)         (2)         (2)         (2)         (2)         (2)         (2)         (2) </td |
| 処理中一覧                                  | 終結一覧                                                                                                    |
| 愛      私の状態     申請内容     補正処理     取下処理 | → 斜 (※) (※) (※) (※) (※) (※) (※) (※) (※) (※)                                                                                                    |
|                                        | ☞ 甲号  ☞ 乙号等                                                                                                    |
| BOX番号 💽                                | ▼ 検索開始 参「責任者」 ● ○                                                                                                    |
| 申請方法 手続名 到達日時 案件名                      | 申請人 処理状況 最終更新日時 到達 受付確認 お知らせ 納内 補正 公文書                                                                                                    |
| 単件 請求 2011/04/01 登記事項証E                | 処理中 2011/04/01 到達 あ知らせ 納付済み                                                                                                    |
|                                        | $\smile$                                                                                                    |

②[窓口提出用紙]をクリックします。

| 納付一覧                                        | 電子納付情報                                                                                                    | <b>B</b> J |
|---------------------------------------------|----------------------------------------------------------------------------------------------------|------------|
| 平成23年4月1日 10時0分 続付済み<br>平成23年4月1日 10時0分 未納付 | 申請に関する納付債報(は以下のとおりです。<br>約付状況         約付済み<br>発行日時         平成23年4月1日 10時0分           取物報酬番号         00100           納付番号         000000000000           福信番号         000000           納付番         リーガルタロウ           納付酒         550           約付潤器総年月日         干成23年4月2日           傾収年月日         平成23年4月1日 |            |
|                                             | 室件名・申請人: 登記事項証明書送付請求<br>申請番号 : 2011040110000000<br>申請日 :<br>申請者ID : legal                                                                                                    |            |

③受取人の住所・氏名を確認し(申請時のデータの受取人情報を初期反映します)、 証明書の合計通数を入力します(初期反映はしません)。

| <ul> <li>※登記所で証明書を受け取る</li> <li>受取人信報</li> <li>氏名 土地</li> <li>住所 伊予</li> <li>請求に係る合計の通数</li> </ul> | 場合は以下を入力し、印刷<br>R屋調査士 リーガル 太郎<br>印硯部町重光248番地3                                                   | りした物を登記所の窓口に<br>S                                                              | 握出してください。                                            |
|----------------------------------------------------------------------------------------------------|-------------------------------------------------------------------------------------------------|--------------------------------------------------------------------------------|------------------------------------------------------|
| 印刷プレビュー                                                                                            | をけ取る場合は,※欄に                                                                                     | 記入の上,登記所の第                                                                     | [印刷]<br>201に提出してくだ                                   |
| でい。<br>製料は、登和用し<br>常口でお事項証明書<br>また、印鑑証明書<br>動産譲渡登記又は<br>類の提示も必要にな                                  | 、お越しになる前に、ま<br>納付してください。<br>納付することはできま<br>で登記車項概要道明書<br>次回交付には、印鑑力<br>権権譲渡登記に係る登記<br>ます。詳細は法務省カ | らかじめインターネッ<br>せん(動産譲渡登記)<br>を除きます。)。<br>ードの提示も必要にな<br>事項証明書の窓口交付<br>ームページを参照くり | ットバンキング又は<br>スは債権譲渡登記に<br>よります。<br>たには、本人確認書<br>こさい。 |
| 受取人情報                                                                                              | 氏名 * 土地家                                                                                        | 星調査士 リーガル                                                                      | 太郎                                                   |
| 請求書に入力した<br>受取人情報を記載<br>してください。                                                                    | 准所 伊予郡                                                                                          | 紙部町重光248番地                                                                     | 3                                                    |

プレビュー

- ※1つの交付請求で、登記事項証明 書1通と地図等の証明書1通を請求 した場合には、「2通」となります。 (入力欄には「2」と入力) また、請求した内の一部がエラー等 で却下された場合には、それを除 いた通数(受け取る証明書の合計 通数)となります。
- ④[印刷]をクリックして印刷し、窓口で受け取る際にご利用ください。

| ■ 証明書窓口受領 提出用用                                                                            | Æ                                                                                                    |                                                                                                    |                                                                                                    | •        |
|-------------------------------------------------------------------------------------------|----------------------------------------------------------------------------------------------------|----------------------------------------------------------------------------------------------------|----------------------------------------------------------------------------------------------------|----------|
| 窓口受領用データ                                                                                  |                                                                                                    |                                                                                                    |                                                                                                    |          |
| ※登記所で証明書を受け                                                                               | 取る場合は以下を                                                                                                    | (入力し、印刷した物を登記)                                                                                                    | 所の窓口に提出してください。                                                                                                    |          |
| 受取人情報 氏名:                                                                                 | 土地家屋調査士                                                                                                    | ノーガル 太郎                                                                                                    |                                                                                                    |          |
| 住所(                                                                                       | 尹予郡祖部町重光                                                                                                    | 248番地3                                                                                                    |                                                                                                    |          |
| 請求に係る合計の通数                                                                                | 1                                                                                                    |                                                                                                    | -                                                                                                    | $\frown$ |
| 印刷プレビュー                                                                                   |                                                                                                    |                                                                                                    | (                                                                                                    | 印刷       |
| 登記所で証明書<br>さい。。<br>手数料料は、設計<br>ペイジーで明紙等に人<br>家口で明紙等に利用<br>家口で明紙等に利用<br>家方舗施証明<br>動の提示も必要に | を受け取る場合<br>所へ約付してる、<br>消防のの常口交換<br>により約7<br>よりの常口交換<br>調査の情報<br>する<br>に<br>なります。<br>詳解<br>の<br>に<br>なります。<br>詳解<br>の<br>に<br>なり<br>に<br>なり<br>に<br>なり<br>に<br>なり<br>に<br>に<br>なり<br>に<br>し<br>に<br>た<br>い<br>た<br>い<br>い<br>た<br>い<br>た<br>い<br>た<br>い<br>い<br>た<br>い<br>た<br>い<br>い<br>た<br>い<br>た<br>い<br>た<br>い<br>た<br>い<br>た<br>い<br>た<br>い<br>た<br>い<br>た<br>い<br>た<br>い<br>た<br>い<br>い<br>た<br>い<br>た<br>い<br>い<br>た<br>い<br>た<br>い<br>い<br>い<br>い<br>い<br>い<br>い<br>い<br>い<br>い<br>い<br>い<br>い | は、※欄に記入の上、量<br>たる前に、あらかじめイン<br>さい。<br>とはできません(動産調<br>繊維質印書を除きます。<br>には、即種力・ドの増示さ<br>にない、係る量記事項証明書の<br>取は法務者ホームページを | 「細所の窓口に提出してくす<br>/ターネットバンキング又は<br>線度量記又は債権譲渡電話は<br>)<br>必要になります。<br>次要になります。<br>次要になります。<br>次要になります。<br>次要になります。<br>次要になります。<br>次要になります。 |          |
| 受取人情報                                                                                     | 氏名                                                                                                    | ※ 土地家屋調査士 リ                                                                                                    | ーガル 太郎                                                                                                    |          |
| 請求書に入力した                                                                                  | 5                                                                                                    | *                                                                                                    |                                                                                                    |          |

(3)交付方法の初期値設定

交付方法は、あらかじめ初期値を設定しておくことができます。(設定は全端末共 通)

①メインメニュー[環境設定]-[書類管理初期設定]をクリックします。

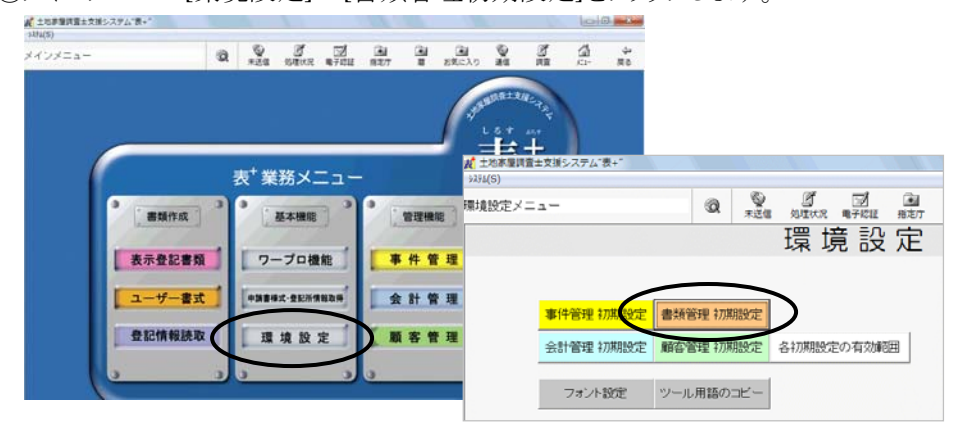

②[乙号オンライン設定]をクリックします。

| 書類作成                                                     |                        |
|----------------------------------------------------------|------------------------|
| 書式タイプ設定                                                  | 外部書類用スキャナ設定            |
| 表示枠内の反映方法                                                | PDF変換設定                |
| 相続関係説明図設定                                                | PDF表示設定                |
| 不動産変換形式設定                                                | PDF一括設定                |
| 代理人スタイル設定<br>参照変数設定                                      | その他<br>WordCacheをクリアする |
|                                                          | Wordオプション              |
| オンライン申請                                                  |                        |
| 申請書様式・登記所情報取得<br>申 <u>請フォルダ出力・ライブの割少当</u> て<br>乙号オンライン設定 | 入力データの自動バックアップ設定       |
|                                                          | 」<br>                  |

③交付方法の初期値を設定し、決定してください。

| 登記本頂証明書 | 等オンライン請求 |
|---------|----------|
| 交付方法    | 郵送       |
| 不動産登記   | 事項証明書    |
| 請求の対象   | 全部事項 ▾   |
| 共同担保目録  | 除< ▼     |
| 商業·法人登  | 記事項証明書   |
| 請求事項    | 全部事項 ▼   |
| 証明書種類   | 現在事項 ▼   |
| 中 止     | 決定       |

④以降データ反映する際には、指定した交付方法が初期値となります。

#### (1)登記事項証明書交付請求の初期値設定

登記事項証明書交付請求の、請求の対象や共同担保目録等のデータの初期値を設定できるようになりました。

①メインメニュー[環境設定]-[書類管理初期設定]をクリックします。

| 20原屋鉄道士交後システム"数+"<br>(5) |     |          |         |                                         | -           | _  |            |          |         | (CII       | and a second second |        |          |           |                |            |     |
|--------------------------|-----|----------|---------|-----------------------------------------|-------------|----|------------|----------|---------|------------|---------------------|--------|----------|-----------|----------------|------------|-----|
| ∨≠=a-                    | Q   | Q<br>#24 | STAR.   |                                         | (1)<br>1927 |    | 通<br>5気に入り | ۵.<br>Ma | 3<br>RE | 10         | 4-<br>R0            |        |          |           |                |            |     |
|                          |     |          |         |                                         |             |    | 6          | 11828    | Ne.     |            |                     |        |          |           |                |            |     |
|                          |     |          |         |                                         |             |    | 1          | - 15     | ASP.    | Ν.         |                     |        |          |           |                |            |     |
|                          |     |          |         |                                         |             |    | , t        | 北京屋口     | (査士支援)  | システム       | 表+"                 |        |          |           |                |            |     |
|                          |     | -+       |         | -                                       |             |    | >27        | (S)      |         |            |                     |        |          | -         |                |            |     |
|                          |     | 衣 兼      | - 不能    | _1_                                     |             |    | 環均         | 設定メ      | = a     |            |                     |        | Q        | 200       | all the second |            |     |
| -                        | 2 3 |          | 基本機能    | 3 3                                     | •           | -  |            |          |         |            |                     |        |          | 77.064.18 | Im             | - 至 三八     |     |
| Contraction of           |     | Q23      |         | 24                                      | 14          |    | Trank .    |          |         |            |                     |        |          |           | <b> </b>       | 見政         | . V |
| 表示登記                     | 841 | 7-       | -ブロ槽    | HR 1                                    | -           | 件質 | 理          |          |         |            |                     |        |          |           |                |            |     |
|                          |     | -        |         | and and and and and and and and and and |             |    |            |          |         |            |                     | $\sim$ |          |           |                |            |     |
| ユーザー                     | 書式  | -38      | 和式·登記所作 | HON                                     | 1           | 計留 | 理          |          | 事件      | <b>*管理</b> | <b>꺠設定</b>          | 書類管    | 锂 初      | 期設定       | )              |            |     |
|                          |     | -        |         | -                                       |             |    |            |          | -       | +.00xm 5   | THREAM              | 副の方の目  | NEH 2711 | 1980-00   | -2 3778880     | 中の方が影      |     |
| 登記情報                     | 読取  | 環        | 境設      | 定                                       | 1.15        | 客曾 | 理          |          | TRO     | 1.811.1    | 7799HEXCAE          | NPG-E  | 57E 1779 | MHER AE   | 1011/09/162    | AEV/16/X0# |     |
|                          |     | -        |         | -                                       | 125         |    |            |          |         |            |                     |        | THAT IS  | -1.4      |                |            |     |
| 10                       | 3   | 9        |         | 3                                       | 0           |    |            |          |         | フォント       | BOE                 | ツール    | 用語の      | שבי       |                |            |     |

②[乙号オンライン設定]をクリックします。

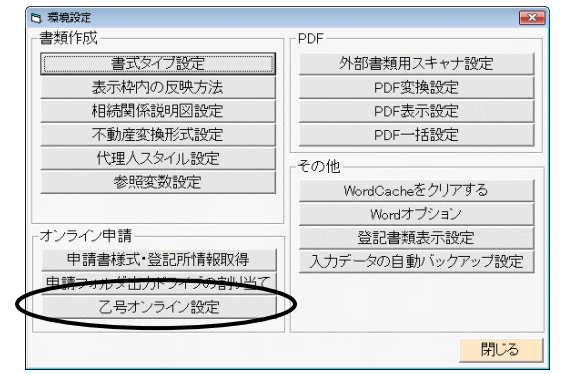

③請求の対象や共同担保目録等の初期値を設定し、決定してください。

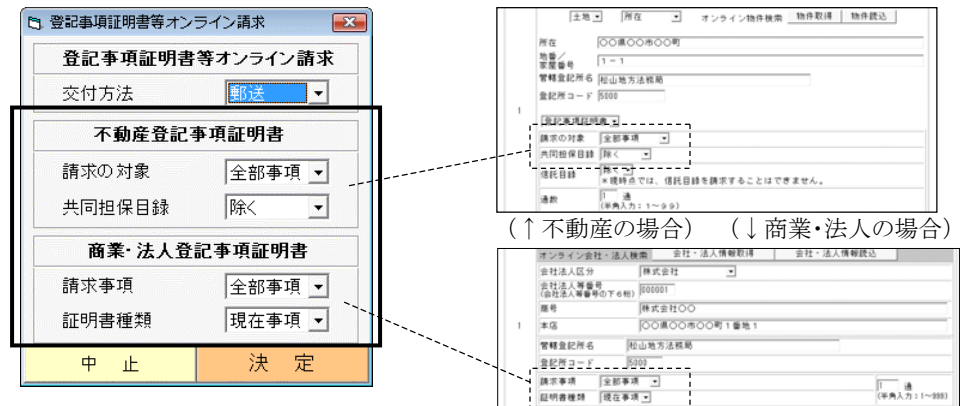

④以降データ反映する際には、指定したデータが初期値となります。

※この設定が有効となるのは、初期データ反映時(最初に[申請データ編集]をクリックした時、及び[再反映]をクリックした時)です。データ編集画面で新規に入力欄を追加した場合や、コピー追加(物件の所在・地番等・管轄登記所のコピー)をした場合は、システム固定の初期値となります。

#### (2) プレビューの印刷について

ア.申請書のプレビューを印刷する際、プレビュー画面の下部に表示されている 添付書類の一覧も、一緒に印刷できるようになりました。

申請書のプレビュー画面で、「印刷設定」-「添付書類一覧を印刷する」にチ ェックをつけてください。(設定は端末毎)

| <ul> <li>■ 申请内容表示</li> <li>申請内容</li> </ul>                                                                             |                                                                                                    |  |
|----------------------------------------------------------------------------------------------------|----------------------------------------------------------------------------------------------------|--|
| 印刷設定<br>中学ビットマップをイメージとして表示する<br>マ フッターを印刷する<br>マ 添付書類一覧を印刷する<br>登記<br>メ 大きいフォントを使用する<br>添付情報<br>登記載の情報提供様式             |                                                                                                    |  |
| ा म्यंतव्हरू                                                                                                    |                                                                                                    |  |
| 中語内容                                                                                                    | 95次2中請書     95次91月9     1月1日第8年     1月1日第8日     1月1日第1日日に     1月1日日日     1月1日日日     1月1日日日     1月1日日     1月1日     1月1日     1月1日日     1月1日日     1月1日日     1月1日日     1月1日日     1月1日日     1月1日日     1月1日日     1月1日日     1月1日日     1月1日日     1月1日日     1月1日日     1月1日日     1月1日日     1月1日日     1月1日日     1月1日日     1月1日日     1月1日日     1月1日日     1月1日日     1月1日日     1月1日     1月1日     1月1日     1月1日     1月1日     1月1日     1月1日     1月1日     1月1日     1月1日     1月1日     1月1日     1月1日     1月1日     1月1日     1月1日     1月1日     1月1日     1月1日     1月1日     1月1日 |  |
| 型起心の目的         土地会筆登記           述行情報         登記紙的情報提倡研究           代空戰關節注意         (494)           即近空回時意         (496) | (明正23年1月1日)<br>(明正23年1月1日)<br>(明正元)(昭正年1月1日)<br>(明正元)(昭正年1月1日)<br>(明正元)(明正年1月1日)<br>(明正元)(明正年1月1日)<br>(明正元)(明正)(明正)(明正)(明正)(明正)(明正)(明正)(明正)(明正)(明正                                                                                                    |  |
| 平依23年4月1日中間<br>絵山地方法務局 (豊都町コード:5000)                                                                                   |                                                                                                    |  |
| 中請人 ○○市○○町1番地1<br>山田 大郎<br>最記様別情報の提供の有無: 有り<br>最記様別情報通知希望の有無: 最記所での交付を希望する                                             |                                                                                                    |  |
| 代理人         伊子教紙的可加光248番地3           (添付書項                                                                             | Abdela         (2001)         (2001)         (2001)         (2001)         (2001)         (2001)         (2001)         (2001)         (2001)         (2001)         (2001)         (2001)         (2001)         (2001)         (2001)         (2001)         (2001)         (2001)         (2001)         (2001)         (2001)         (2001)         (2001)         (2001)         (2001)         (2001)         (2001)         (2001)         (2001)         (2001)         (2001)         (2001)         (2001)         (2001)         (2001)         (2001)         (2001)         (2001)         (2001)         (2001)         (2001)         (2001)         (2001)         (2001)         (2001)         (2001)         (2001)         (2001)         (2001)         (2001)         (2001)         (2001)         (2001)         (2001)         (2001)         (2001)         (2001)         (2001)         (2001)         (2001)         (2001)         (2001)         (2001)         (2001)         (2001)         (2001)         (2001)         (2001)         (2001)         (2001)         (2001)         (2001)         (2001)         (2001)         (2001)         (2001)         (2001)         (2001)         (2001)         (2001)         (2001)         (2001)         (2001) <th (2001)<="" td=""></th>                                                                                                    |  |
| 不過聲這聲卷表。pdf<br>offerform.20110401100002.0.xml 山田大郎<br>offerform.20110491100002.0.xml 山田大郎                              | 1.10、 (1988年7-1120500027)<br>2月の後年<br>所在<br>単価単単円 (2015年1-2017年7-2017年7-2017                                                                                                    |  |
| 1 200 AX                                                                                                    | 近付書類<br>不動業運動所用。pdf<br>で有量業品が時間に20002.0.xal ddll大部<br>位日本語                                                                                                    |  |
| プレビュー画面下部に表示される添付書類<br>の一覧が、申請書の末尾に印刷されます                                                                              | 122808#                                                                                                    |  |

※この設定は、"表+"内で表示する際の独自の設定です。(この設定を切り替 えても、登記所側で同じように表示されるものではありません。) イ.申請書プレビューや受付のお知らせを、通常のフォント(約10pt)より若干大き めのフォント(約12pt。書類の初期フォントと同程度)で表示する切替ができる ようになりました。

申請書のプレビュー画面や受付のお知らせの表示画面で、「印刷設定」--「大きいフォントを使用する」にチェックをつけてください。(設定は端末毎。申請書 及び受付のお知らせに対して有効です。)

| ■ 申請內容表示                     | - • •   |
|------------------------------|---------|
| 申請内容                         |         |
| 印刷 印刷設定 ハ字ビットマップをイメージとして表示する |         |
| ✓ フッターを印刷する                  | <b></b> |
| ✓ 添付書類一覧を印刷する。 2 中 明 音       |         |
| 登日 🗸 大きいフォントを使用する            |         |
| 添付情報                         |         |

ウ. 登記識別情報関係様式のプレビューの印刷ができるようになりました。画面上 部「印刷」をクリックして印刷してください。また、併せて画面上の表示イメージ も変更しています。

| 印刷               |                              |  |
|------------------|------------------------------|--|
|                  | 登記識別情報提供様式                   |  |
| 下記に示す物件に関す       | る、登記識別情報を提供します。              |  |
| 作成年月日:           | 平成23年4月1日                    |  |
| 登記識別情報の記録さ       | れている物件                       |  |
| 不動産;             | 土地<br>〇〇市〇〇町<br>1番1          |  |
| 登記識別情報の記録さ       | れている登記と登記名義人                 |  |
| 登記名義人:           | ○○市○○町1番地1<br>山田太郎           |  |
| 受付番号:            | 甲区<br>平成20年10月10日<br>第12345号 |  |
| 登記識別情報:          | [設定されています]                   |  |
| 登記の目的:<br>登記権利者: | 土地合筆登記<br>山田太郎               |  |
|                  | 閉じる                          |  |

#### (3)データチェック内容の追加

ア.不動産の「登記の目的」等の入力項目に、1行の文字列が36文字を超えるデ ータが入力されている場合、データチェックにかかるように変更しました。(1行 の文字列が長い場合、登記所によっては補正とされる場合があるようです。) 調整する場合は、「いいえ」をクリックして申請データ編集画面を開き、1行36 文字以内に収まるよう改行してください。(システムでの強制改行は行いません。 語句の区切りの良い箇所等、任意の場所で改行を行ってください。)

| 又子鍬ナエック | δ                         | S |
|---------|---------------------------|---|
| 「登記の目的」 | 1 行あたりの文字数が36文字を越えています。   |   |
| 法務局で表示で | ない可能性がありますが、このままでよろしいですか? |   |
|         | (まい(Y) いいえ(N)             |   |

#### (4)奥書設定等の拡張

- ア.受付のお知らせや登記完了証に反映する奥書設定で、【代理人・法人名】 【代理人・肩書】の変数が利用できるようになりました。必要に応じて設定を行ってください。(事件作成時に利用している代理人の反映方法が個人であるか 法人であるか、申請データに法人名等を入力しているかに関わらず、代理人 名簿に法人名・代表者の肩書が入力されている場合、この変数に反映しま す。)
- イ.公文書の検証結果をPDFで表示する際に反映する検証者の内容を設定できるようになりました。公文書表示画面の「検証者設定」から設定してください。 (変数は変更しないよう注意してください。【代理人・法人名】【代理人・肩書】も利用できます。)

| 2 公文書表示       |                                                                             |                                                         |
|---------------|-----------------------------------------------------------------------------|---------------------------------------------------------|
| 奥書設定 検証者設     | 症 <b>)</b>                                                                  | <ul> <li>検証結果設定</li> <li>ロ </li> </ul>                  |
| 公文書一覧         | 登記完了証(cc                                                                    | 検証者                                                     |
| complete_0001 | 公文書内容<br>FH503330                                                           | 初期化<br>検証者<br>〒【代理人・郵便番号】 【代理人・住所】                      |
|               | <u>complete</u><br>署名検証結5                                                   | 【資格】 【代理人・氏名】<br>電話番号 【代理人・電話番号】                        |
|               | <ul> <li>【電子証明書</li> <li>・所有者別者</li> <li>CN=テスト</li> <li>・ ※行者回々</li> </ul> | 決定         キャンセル           用証明書01B,0U=デスト省,0=日本国政府,C=JP |

| 1 b1ef453f8f8344c8 | 51164eper03967245.pdf - Adobe Acrobet                                                                                   | 0 0 0 |
|--------------------|----------------------------------------------------------------------------------------------------|-------|
| 5747607 ALLOT      | - あかんり スポイン ユニティン シームイン シーカイン シーカイン シーカイン シーカイ シーカル                                                                     |       |
| 000                | 그 🌒 🐟 🖓 12 12 13 😳 🔍 🛎 8 100 - 1 🗃 🖓 102                                                                                |       |
|                    |                                                                                                    |       |
| 8                  |                                                                                                    |       |
| 951                |                                                                                                    |       |
|                    | 電子公文書電子署名検証結果                                                                                                    |       |
|                    | 平成23年4月1日受付第1701号土地合筆登記の登記完了証に付与された電                                                                                    |       |
|                    | 子著名の権益結果は以下の通りです。                                                                                                    |       |
|                    | 12.                                                                                                    | _     |
|                    | 検証日時 平成23年4月6日 10時30分<br>検証結果 有効                                                                                        |       |
|                    | [検証結果について]<br>の意思をの検察はまたのかきな仕者の用意味意に相当します。「女体」しまデ                                                                       |       |
|                    | されている場合は、電子公文書が交付されて以降、改さんされていません。<br>効」と表示されている場合は、電子公文書交付後、電子文書の変更が行われてい                                              |       |
|                    | <ul> <li>With Balance at the transmission of the state</li> <li>And and the state</li> <li>And and the state</li> </ul> |       |
|                    | (株計石)<br>〒791-2112 愛媛県伊予郡祇部町産光248番地3<br>十地宮屋郡寺士 リーガル 太郎                                                                 | _     |
| <b>1</b>           | 電話番号 089-957-0494                                                                                                    | _     |
| 0                  |                                                                                                    |       |

(5)その他

- ア.書類として作成する登録免許税納付用紙の様式及び一部書類名を変更しました。(書類選択画面「共通書類追加」タブから選択追加する書類。不動産登記事務取扱手続準則の一部改正による。不動産所在事項や申請番号が無くなり、受付年月日が反映するようになります。)
- イ. 補正に対して連件設定できないように対処しました。
- ウ. 到達待ちの状態の場合には、申請番号が表示されないように変更しました。
- エ. 補正の場合の申請番号の表示を変更しました。(画面下部に表示されていた 「初回申番」の項目はなくなりました。)
- オ.申請データセットを作成していない状態で、書類一覧の[未送信一覧へ]を連 打した場合、環境によっては、申請データセットが複数作成される場合がある 事象に対処しました。

### Ⅲ. その他

#### <1>登記手数料の変更対応

平成23年4月1日からの登記手数料令の改正に伴い、以下の変更を行いました。

参照)法務局ホームページー登記手数料の一部改定について http://houmukyoku.moj.go.jp/homu/static/tesuuryouitiran.pdf

(1)計算書の一部変更(切替) (対象パッケージ:管理版)

平成23年4月1日からの登記手数料令の改正等に伴い、表示登記の計算書の立 替金の欄を一部変更できるように切替メニューを装備しました。

切替を行なうと、表示登記の計算書の立替金の欄の「閲覧登記印紙」「謄抄本登 記印紙」が「閲覧印紙」「謄抄本印紙」に変更され、「謄抄本印紙」の単価が700円に 変更されます。

| I |     |          | 4 | 差 | 51     | 垂 | 谷貝  |   |    |  |
|---|-----|----------|---|---|--------|---|-----|---|----|--|
| I | -   | 登録免許税    |   |   | 1000 P | 9 | 0 1 | 枚 | 0円 |  |
| I | Ŧ   | 閲覧印紙     |   | - | 500    | _ | 0   |   | 0  |  |
| I | 蕃   | 謄抄本印紙    |   |   | 700    |   | 0   |   | 0  |  |
| I | 3.0 | 手数科証紙    |   | _ | U      |   | 0   |   | 0  |  |
| l |     | <u>1</u> | Ζ | 替 | 金      | 小 |     | 計 |    |  |

| ×==-                            | Q & B               | 17 11 11 11 11 11 11 11 11 11 11 11 11 1 | a a Q                                                                                                    |                       | 4-<br>60                                                                                                    |              |                                       |                 |
|---------------------------------|---------------------|------------------------------------------|----------------------------------------------------------------------------------------------------|-----------------------|----------------------------------------------------------------------------------------------------|--------------|---------------------------------------|-----------------|
|                                 |                     |                                          | (Januar                                                                                                    | Mins,                 |                                                                                                    |              |                                       |                 |
|                                 |                     |                                          |                                                                                                    | 1-15年曜時重士又須>><br>5(5) | (7,4-夜+                                                                                                    |              |                                       |                 |
|                                 | 表 <sup>+</sup> 業務>  | ベニュー                                     | Set Set                                                                                                    | +管理メニュー               |                                                                                                    | 0 ¥20        | · · · · · · · · · · · · · · · · · · · | 通 通<br>当定/7 局 3 |
| ·                               | 3 ° 7888            |                                          | 19 HB (19 HB (19 |                       |                                                                                                    |              | 会計管                                   | 埋               |
| 11/1                            |                     | 2, 2                                     |                                                                                                    |                       |                                                                                                    |              |                                       |                 |
| 表示登記者                           | #類 ワープロ             | 機能                                       | 4 管理                                                                                                    |                       | (書かれ70) 1書                                                                                                    | thàn FB      | 3 金加那                                 | 信要管理            |
| ユーザー                            | <b>書式</b> [中計算得式-金彩 | 518821 g 1                               | 计管理                                                                                                    |                       | 190.27£ 00                                                                                                    | -10/24E      | / LLCAR                               | ILAN BAE        |
| <b>登記情報</b>                     | 洗取 環境 8             | 2 E 1 1 M                                | 客管理 ]                                                                                                    |                       |                                                                                                    | 1            | $\frown$                              | <b>`</b>        |
|                                 |                     |                                          |                                                                                                    | 6                     | 栗出力 「稲                                                                                                    | 州基準表         | 各種設定                                  | )               |
|                                 |                     |                                          | -                                                                                                    |                       |                                                                                                    |              | $\smile$                              |                 |
|                                 |                     |                                          |                                                                                                    |                       |                                                                                                    |              |                                       |                 |
| 上部メニュー                          | -「設定」-              | -「H23手                                   | 数料変列                                                                                                    | 更」をクリ                 | リックします                                                                                                    | -<br>0       |                                       |                 |
| <b>发</b> 土地家 <del>屋調査</del> 士支援 | システム"表+"            |                                          |                                                                                                    |                       |                                                                                                    |              |                                       |                 |
| システム(生)設定 シン                    | テナンス ヘルプ(H)         | -                                        |                                                                                                    | 7 <b>6</b> -          | 1 2                                                                                                    | 2            |                                       |                 |
| 会計管理 H 2 3                      | 手数料変更               |                                          | ● ● ● ● ● ● ● ● ● ● ● ● ● ● ● ● ● ● ●                                                                                                    | UT 2010               | 2011 · 1812 · 1812 · 1812 · 1812 · 1812 · 1812 · 1812 · 1812 · 1812 · 1812 · 1812 · 1813 · 1813 · 1 | 層            |                                       |                 |
|                                 |                     |                                          | 스러                                                                                                    | - 告 理                 | 初期設備                                                                                                    | <del>2</del> |                                       |                 |
|                                 |                     |                                          |                                                                                                    |                       |                                                                                                    |              |                                       |                 |
| 「亚成93年                          | /日1日か               | こを選択                                     | 1 [決分                                                                                                    | 計を力け                  | いクオスレ                                                                                                    | 打り法会         | らります                                  |                 |
|                                 |                     |                                          |                                                                                                    |                       | // / 🤅                                                                                                    | 97764        |                                       |                 |
| [], HZ3于规科级:                    | 史                   |                                          |                                                                                                    | PERG                  |                                                                                                    |              |                                       |                 |
| ○ 平成23年3                        | 3月31日まで             |                                          |                                                                                                    | 手数料を「                 | 平成23年4月1日                                                                                                    | 日から」に変更      | しました                                  |                 |
|                                 |                     |                                          |                                                                                                    |                       |                                                                                                    |              |                                       |                 |
| • 平成23年4                        | 4月1日から              |                                          |                                                                                                    |                       |                                                                                                    |              |                                       |                 |
| • 平成23年4                        | 4月1日から              |                                          |                                                                                                    |                       |                                                                                                    | 6            | $\frown$                              |                 |

①メインメニュー[会計管理]-[各種設定]をクリックします。

(2) 登記情報取得時の概算表示について (対象パッケージ:書類作成版)

平成23年4月1日からの登記手数料令の改正に伴い、登記情報取得を行う際の 画面に表示される手数料(概算)の単価を変更しました。

| 3. 清末飛行        |               |           |       | *    |
|----------------|---------------|-----------|-------|------|
| 利用者ID          | -             |           | -     |      |
| パスワード          |               |           | _     |      |
| 利用区分           | 個人用           | •         |       |      |
| уŧ             | -             | 1000      |       | -    |
| 課金(標算)<br>請求件数 | 1 (†          | 請求記 🗌     | 397 円 | 1    |
| 請求種類<br>全部事項 : | 重別<br>Lt地 OO県 | 所在<br>00町 | 1 - 1 | 地番·家 |
|                |               | _         |       |      |
| 4+5            | セル            |           | 決定    |      |

- ア.請求書の印刷設定で「差引金額を反映する」にチェックがある場合、超過入 金の場合には「返戻」の文字が反映するようになりました。
- イ. "表+"拡張システム(オンライン申請機能や新着情報機能等で利用)のバー ジョン確認を行うメニューを追加しました。(上部メニュー「システム」-「拡張シ ステム情報」) インターネット経由で更新確認し、更新がある場合はバージョンアップを行いま

インターネット経由で更新確認し、更新がある場合はハーションノックを行います。(更新確認・更新処理は、通常、"表+"起動時に自動で行われています。)

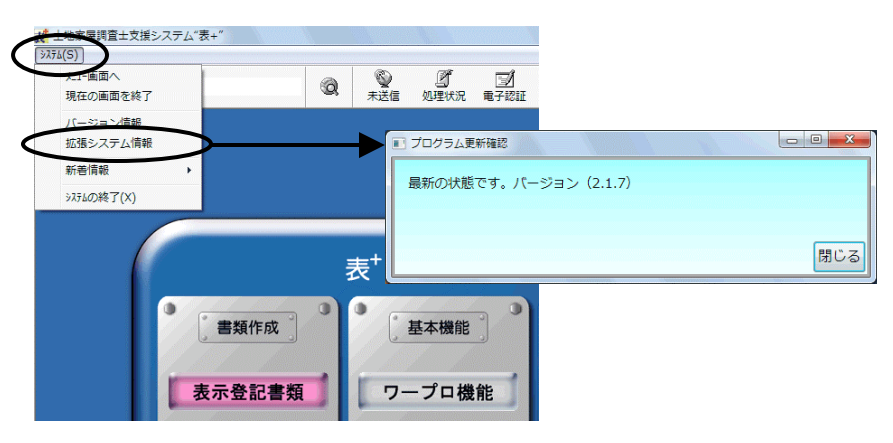

- ◆ このプログラムおよび使用説明書は、著作権上、当社に無断で使用、複製すること はできません。
- ◆ このプログラムおよび使用説明書の使用によって発生する直接・間接・特別・偶然 または必然的な損益については、一切の責任を負いません。
- ◆ 本製品の内容には万全を期しておりますが、万一ご不審な点がございましたら、 当社にご連絡下さい。
- ◆ このプログラムおよび使用説明書の内容は、予告なしに変更することがあります。

発行: 2011 年 4 月

# 株式会社ニコン・トリンブル

http://www.nikon-trimble.co.jp/